## Vanlige spørsmål om kodebrikken

#### Hva trenger jeg for å komme i gang?

- Du trenger godkjenning fra Corporate Netbank-administratoren.

#### Hvordan aktiverer jeg kodebrikken?

- Finn frem aktiveringskoden du har fått på SMS eller i brev fra Nordea.
- Trykk på OK for å slå på kodebrikken.
- Velg språk og trykk på OK.
- Når kameraet på kodebrukken startes, trykker du på C og skriver inn aktiveringskoden på 10 sifre. Trykk på OK.
- Velg PIN-koden (4–8 sifre) du skal bruke til å logge deg inn og signere med kodebrikken. Velg en PIN-kode som er lett å huske, men vanskelig å gjette for andre. Ikke skriv ned PIN-koden noe sted.
- Skriv inn PIN-koden og gjenta den. Trykk på OK for å bekrefte PIN-koden.
- Nå er kodebrikken klar til bruk.
- Du trenger kun aktivere brikken første gang du bruker den.

#### Hvor finner jeg påloggings-ID-en min?

-Ta kontakt med Corporate Netbank-administratoren for å få informasjon om påloggings-ID-en.

#### Hvordan logger jeg meg inn med kodebrikken?

Følg disse stegene for å logge deg inn:

- Gå til innloggingssiden i nettbanken og velg Nordea ID.
- Skriv inn påloggings-ID ditt og trykk på OK. En QR-kode vises i nettbanken.
- Trykk på SCAN på kodebrikken, og pek kameraet på kodebrikken mot QR-koden for å skanne den.
- Sjekk at teksten på kodebrikken beskriver det du prøver å gjøre. Trykk på OK.
- Skriv inn PIN-koden og trykk på OK.
- Kodebrikken genererer en svarkode på 9 sifre. Legg den inn i feltet for svarkode i nettbanken.

#### Slik signerer du med kodebrikken

- Trykk på SCAN på kodebrikken, og pek kameraet på kodebrikken mot QR-koden på signatursiden for å skanne den.
- Sjekk at teksten på kodebrikken beskriver det du ønsker å signere. Trykk på OK.
- Skriv inn PIN-koden og trykk på OK.
- Kodebrikken genererer en svarkode på 9 sifre. Legg den inn i feltet for svarkode i nettbanken.

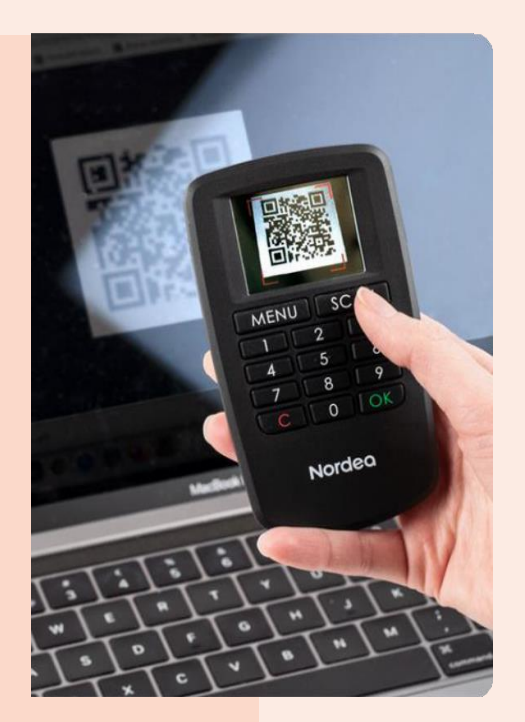

## Nordea

# Teknisk informasjon om kodebrikken

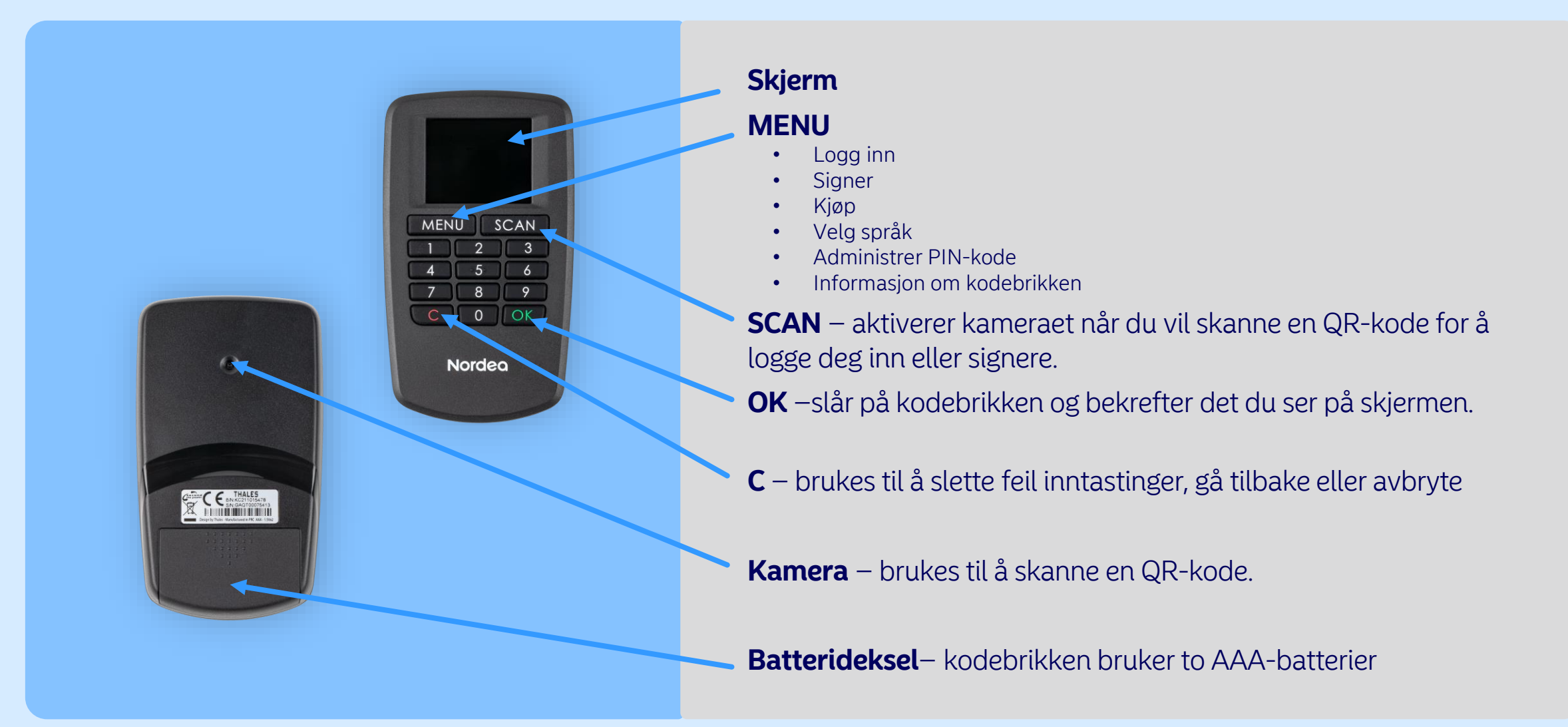

### Nordea